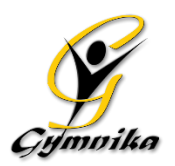

# <u>INFORMATIONS – ÉTÉ 2020</u> SECTEUR COMPÉTITIF

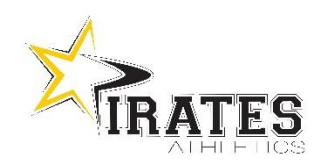

## **INSCRIPTION** : À compter du **26 juin via votre compte web Gymnika**. Vous devez vous inscrire...

- GAF : Selon le nouveau groupe de votre enfant. Voir courriel envoyé par la coordonnatrice
- GAM : Au même groupe que la dernière saison
- CHEER : À la même équipe/catégorie que la dernière saison

## SESSION ESTIVALE : Du lundi 29 juin au vendredi 21 août

- GAF, GAM et CHEER (Youth, Senior, Sport études) : Minimum de 6 semaines à payer
- **SPORT ETUDES** : Frais de physiothérapie à venir
- CHEER NIVEAU WORLD : 8 semaines obligatoire à payer

N.B. : Nous suggérons aux athlètes de faire un maximum de semaines pour cet été afin de récupérer ce qui a été perdu lors des 3 derniers mois d'arrêt.

## HORAIRE ET COUTS : Voir les tableaux par secteur sur le site internet

- Horaire GAF : https://www.gymnika.com/media/other/62331-GAF Horaire n tn 2020.pdf
- Horaire GAM : <u>https://www.gymnika.com/media/other/62331-GAF\_-\_Horaire\_n\_tn\_2020.pdf</u>
- Horaire CHEER : <u>https://www.gymnika.com/media/other/52225-Pirates\_Athletics\_-\_Horaire\_n\_tn\_\_2020.pdf</u>

## SAISON RÉGULIERE AUTOMNE : Début de la saison régulière à l'automne le 31 aout.

## **PROCÉDURES D'INSCRIPTION**

#### Pour consulter votre compte:

- Sur la page d'accueil de notre site Internet (www.gymnika.com), cliquez sur le bouton noir "consulter mon compte"
- Dans la section "Êtes-vous déjà inscrit avec votre courriel?" entrez votre courriel et votre mot de passe personnel puis cliquez sur "se connecter"

#### Pour s'inscrire à une activité/groupe:

- Cliquez sur le bouton "Inscrire" qui se trouve près du nom du participant dans la section PARTICIPANTS au bas de la page
- Cocher ensuite Secteur compétitif 2019-2020 puis cliquez sur "Continuer"
- Dans la liste d'activité, cochez le groupe désiré puis cliquez sur le bouton "Inscrire" au bas de la liste d'activité.

N.B. : Si vous désirez utiliser aussi le camp de jour combiné avec un horaire de jour, faites-le dans un deuxième temps (voir instructions plus bas).

- Dans la fenêtre suivante, dans la section Options, cochez le nombre de semaine(s) supplémentaire(s) que vous désirez ajouter (1 ou 2), lisez les Termes et Conditions puis cliquez sur "J'accepte"
- Sur le prochain écran, cliquez sur "Continuer"
- Le sommaire de votre compte apparaîtra alors à l'écran.

#### Pour effectuer votre paiement:

N.B. : Si votre compte comporte un crédit SVP avant de faire votre paiement, communiquez avec moi pour que j'applique le crédit à la session d'été. Une fois le crédit appliqué, vous pourrez effecyture le paiement de la balance.

- PAR CARTE DE CRÉDIT DIRECTEMENT SUR VOTRE COMPTE :
  - Lorsque vous êtes sur la page de "sommaire du compte"
  - Cliquez sur le bouton "Payer" près du solde à payer
  - Choisir la '' Méthode'' de paiement soit ''carte de crédit paiement complet'' vous aurez aussi la possibilité du plan mensuel en plusieurs versements si le solde total est de plus de 400\$.
  - Choisir le "Payeur" et cliquez sur "Procéder"
  - Inscrire les informations relatives à la carte de crédit puis cliquez sur "Payer maintenant"
- PAIEMENT PAR CHÈQUE... en laissant votre paiement dans une enveloppe dans la boîte de communication près de nos bureaux. SVP indiquez sur l'enveloppe Gymnika et sur le chèque le nom de votre enfant.

## Utilisation du camp de jour jumelé avec un horaire d'entrainement de jour :

Si votre enfant s'entraine de jour, vous pouvez utiliser le camp de jour à temps partiel pour compléter les jours d'entrainement ou votre semaine. Calculer les heures en Incluant le service de garde.

| Nombre d'heure d'utilisation<br>du camp de jour | 5-10hrs/sem | 11-15hrs/sem | 16-20hrs/sem | 21-25hrs/sem | 26-30hrs/sem |
|-------------------------------------------------|-------------|--------------|--------------|--------------|--------------|
|                                                 | 50\$ /sem   | 70\$/sem     | 90\$/sem     | 110\$/sem    | 130\$/sem    |

## POUR S'INSCRIRE AU CAMP DE JOUR COMBINÉ AVEC UN HORAIRE DE JOUR

- Une fois inscrit au groupe compétitif pour la session d'été, refaire les procédures d'inscription jusqu'à la liste d'activités toujours dans le secteur compétitif.
- Dans la liste d'activité, section **Camp de jour (combiné avec entrainement de jour)** cochez le nombre d'heures que votre enfant fréquentera le camp de jour pour chaque semaine désirée, puis cliquez sur le bouton "Inscrire" au bas de la liste d'activité.
- Dans la fenêtre suivante, lisez les Termes et Conditions puis cliquez sur "J'accepte"
- Sur le prochain écran, cliquez sur "Continuer"
- Le sommaire de votre compte apparaîtra alors à l'écran.
- Pour le paiement, voir les procédures de paiement plus haut.

## Pour toutes informations n'hésitez pas à communiquer avec nous par courriel bonjour@gymnika.com